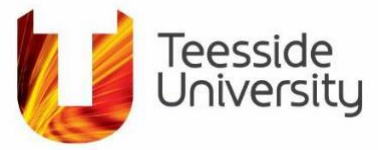

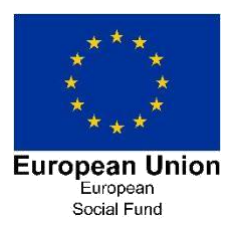

# **DIGITAL SKILLS FOR GROWTH**

# A step by step guide on how to apply for a FULLY FUNDED short course.

Firstly, welcome to the Digital Skills for Growth project who will help you to increase your digital knowledge and skills, with full online support.

To enrol on to your course you will need to follow the easy steps below. If you do need help, contact a member of the team at <u>digitalskillsforgrowth@tees.ac.uk</u>.

- 1. Go to the Digital Skills for Growth webpage https://www.tees.ac.uk/sections/business/digitalskills/index.cfm
- 2. Click on the Online Short Courses tab as shown below in Diagram 1

#### Diagram 1

| Construction of the second second sec | Study here Business           | Home Current students Staff Accessibility | Contact us   🛪 Pay online<br>Q | G C G G |
|----------------------------------------------------------------------------------------------------|-------------------------------|-------------------------------------------|--------------------------------|---------|
| Digital Skills for Growth                                                                                                    | Abut   Online Taster Sessions | for Growth                                | Tiga FAC3 Contact us           | TP      |
| Fully-funded onl                                                                                                    | line digital course<br>Dur    | es for people employed in ham             | n County                       | -T      |

- 3. You will now be directed to the courses we provide which are shown as a list to help you easily find the course you are looking for. Please note that the list shows all of our courses we provide and you will need to check on the date of delivery, which is provided just below the Title of our course, to make sure you are available on the dates.
- 4. To select the course you want to apply for, click on the arrow to the right of the title .
- 5. Click on the Find Out More box, as shown below in Diagram 2, which will now take you to our application page.

#### Dia

| gram 2                                                                                                    |                              |
|----------------------------------------------------------------------------------------------------|------------------------------|
| Courses for Industry Applying for one of our short accredited courses couldn't be easier. Simply click on the course you want to complete, making sure to                                                                                                    |                              |
| download our Guidance notes to help, then complete the online application, remember to click 'submit' at the end.Once completed you will receive a registration number, make sure to keep this handy in case you need it in the future.                                                                                                    | Start Dates of               |
| Digital                                                                                                    | your course                  |
| Digital Marketing, the Good, Bad and Ugly<br>Starting Monday 30 November, Delivered every Monday for 5 weeks, 5:00am – 4.00pm with a break for Christmas, final lesson<br>Monday 11 January 2021. Assessment day Monday 18 January 2021.                                                                                                    | Click on FIND<br>OUT MORE to |
| Digital marketing is an essential tool in making your company a success, as consumers are now spending more time than ever online, often to compare, discuss and select new purchases. Digital touchpoints are involved in many business purchases and as a result, digital marketing techniques have never been more important for businesses. | apply                        |
|                                                                                                    |                              |

W: http://bit.ly/ESF DSfG E: digitalskillsforgrowth@tees.ac.uk T: 01642 738701

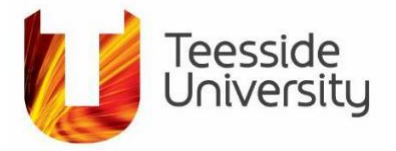

Within the Application Page you will automatically be shown the Course overview section, however there are a few other areas that you should explore as they will provide valuable information on what you will studying. These sections include the hardware and software needed to complete your course and how the course could contribute to your employability, present and future.

Please find below more information about each tab located in the Application Form:

- **Course overview** gives a detail information about the specified course and within this section there may also be a video providing more detail about the course and what you will learn.
- Course details lets you know what you will studying and how you will be learning
- **Entry Requirements** lets you know the eligibility criteria for joining the course and also any hardware/software that you may need.
- *Employability* helps you to understand how this could support your career development.
- 6. To register for your course click on the **Apply Now** button shown below in Diagram 3 and follow the next steps. *Diagram 3*

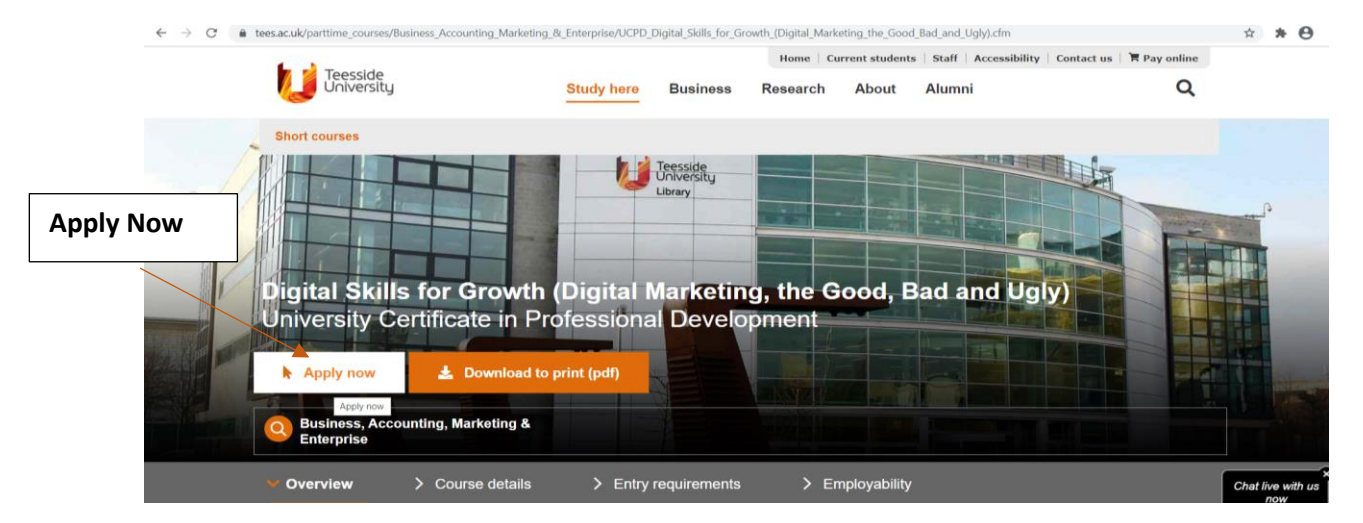

7. You will be directed to the application screen. If the course is being delivered on two occasions you will be shown the screen in Diagram 4 and you will need to make sure to click on the right date for the course you which to attend for, illustrated in Diagram 2. Please note the screen below will not be shown if the course is only being delivered once in the future.

#### Diagram 4.

| Online Applications                                                                                                    |                                                                                                    |                                                                                                    |                                                                                                    |                                                                                                |
|----------------------------------------------------------------------------------------------------|----------------------------------------------------------------------------------------------------|----------------------------------------------------------------------------------------------------|----------------------------------------------------------------------------------------------------|------------------------------------------------------------------------------------------------|
| If the course you are looking for does not appear in the list below please rol<br>Please check the location, mode and start date carefully to ensure the                                                                                                    | on to the University website using the tabs at the top of the<br>correct occurrence of the course is selected.                                                                                                    | screen.                                                                                                    |                                                                                                    |                                                                                                |
| Course fille                                                                                                    | Location                                                                                                    | Mode                                                                                                    | Start Date                                                                                                    |                                                                                                |
| UCPD Digital Skills for Growth (Lets Get Coding, Python Style)                                                                                                    | The Work Place Newton Ayc6the                                                                                                    | Part Time                                                                                                    | 02/MAR/2021                                                                                                    | Apply                                                                                          |
| UCPD Digital Skills for Growth (Lets Get Coding, Python Sityle)                                                                                                    | The Work Place Newton Aycliffe                                                                                                    | Part Time                                                                                                    | 0.3/MAR/2021                                                                                                    | Apply                                                                                          |
| Information Required to Complete Your Application                                                                                                    |                                                                                                    |                                                                                                    |                                                                                                    |                                                                                                |
| You will need to enter personal information. You may also need to enter (dep<br>of the information required please citric have.                                                                                                    | pending on the type of course) data related to qualification                                                                                                    | education, employm                                                                                                    | ent and your raferee.                                                                                                    | For a complete list                                                                            |
| Registering Your Octails                                                                                                    |                                                                                                    |                                                                                                    |                                                                                                    |                                                                                                |
|                                                                                                    |                                                                                                    |                                                                                                    |                                                                                                    |                                                                                                |
| After clicking on an Apply button above, you will be asked to register your d<br>mails.                                                                                                    | dats with the University. This includes your e-mail address                                                                                                    | which will be used to                                                                                                    | send confirmation of                                                                                                    | application e-                                                                                 |
| After clicking on an Apply button above, you will be asked to register your d<br>mails.<br>Saving Your Application                                                                                                    | stalls with the University. This includes your e-mail address                                                                                                    | which will be used to                                                                                                    | send confirmation of                                                                                                    | application e-                                                                                 |
| After Califordia (in an Arghy Multin Advers, you will be adverted to regulate your of<br>Arcing York Arghy Multin Advers, and a second and a sequitate your of<br>Arcing York Arghy Arghy Multin Adverse and a second and a sequitate your of<br>A ray you's damped and peoplication previously and the arghy and the arghy and<br>a ray along a failed the application previously and arghy and the arghy and<br>and adverse and a second and a second and a second and a second<br>instancians and a second and a second and a second and a second<br>fields: This is the over any argue can an access the singless.<br>Here: This is the over any argue can an access and a sharedy and ended and an and<br>fields: This is the over any argue can access and a sharedy and ended and an and<br>fields: This is the over any argue can access and a sharedy and ended and an and<br>the second and a second and an and a second and an and and<br>argue and a second and a second and an and a second and an and<br>the second and an and a second and an and a second and an and<br>the second and a second and an and an and a second and an and<br>the second and an and a second and an and an and an and an and an and an and an and an and<br>the second and an and a second and an and an an an and an an and an an and an an and an and an and an an and an and an and an and an and an and an and an and an and an and an and an and an and an and an and an and an and an and an and an and an and an an and an an and an an and an an and an an and an an and an an an an an an an an an an an an an                                                                                                    | shalls with the University. This includes your e-mail address<br>the application form,<br>staffs and exit the system simply by clicking the Save botto<br>tals to re-access it.                                                                                                    | which will be used to<br>n at the bottom of the                                                                                            | send confirmation of<br>page. You will be ser                                                                              | application e-<br>t an e-mail                                                                  |
| After closely on an Apply bottle adverse, you will be asked to register you of<br>anise.<br>Saving Your Application<br>from - their kurden is any available for courses which uses the kill version at<br>A may you's during the application present, you can save your application of<br>all may application han only another they during the possible<br>of an application han only many time of durys, will no knowledge to possible<br>Netset: This is the originary save you an access data alwayly entered and saved<br>Uplanding Supporting Documents?                                                                                                    | stals with the University. This includes your a mail address<br>the application form,<br>stalls and exit form simply by cicking the Save buttle<br>tells to re-access it.                                                                                                    | which will be used to<br>n at the bottom of the                                                                                            | send confirmation of<br>page. You will be ser                                                                              | application =-<br>t an e-mail                                                                  |
| An end of the second second se                                        | Index with the University. This includes your e-mail address<br>the application form.<br>Index and with the system simply by clicking the Saree burtle<br>data to re-access R<br>comments such as Personal Statement, Reference, CV, exa                                                                                                    | which will be used to<br>n at the bottom of the<br>m results and, for Hea                                                                  | send confirmation of<br>page. You will be sen<br>the & Social Care cou                                                     | application =-<br>t an e-mail<br>esses, other forms                                            |
| After clubing on an Apply buffits allows, you will be also be supplied your of<br>a Sanday Yoor Applymentiani<br>Annay Yoor Applymentiani<br>Annay Yoor Applymentiani and you will be also be the supplied and<br>a major solution and the applymentiani process, you can survey you for adjusted<br>of an applymentiani barris and applymentiani process. You can survey you will be also be<br>the applymentiani barris and the applymentiani barris and applymentiani barris<br>of an applymentiani barris and the applymentiani barris and applymentiani barris<br>Uphaneting Supporting Documents<br>For many consenses.<br>Completing the Applementiani.                                                                                                    | table with the University. This includes your e-mail address<br>the application form,<br>class and exit the system shriply by clicking the Save butch<br>the In on-access It.                                                                                                    | which will be used to<br>n at the bottom of the<br>m results and, for Hea                                                                  | send confirmation of<br>page. You will be sen<br>the & Social Care cou                                                     | application =-<br>t an o-mail<br>esen, other forms                                             |
| Advances of the second second                                         | Index with the University. This includes your a weak address<br>these specification forms.<br>Both and earl the system shrulp by clicking the Sares buttle<br>in the neuroscient. It is not access at<br>currently such as Personal Statement, Reference, CV, ear<br>ements on the same page for los long, the system of the<br>system of one your application for personal advectment (data                                                                    | which will be used to<br>n at the bottom of the<br>m results and, for Hea<br>out for security reaso<br>it in also advised that<br>all.     | send confirmation of<br>page. You will be ser<br>ath & Social Care cou-<br>ns and you will lose th<br>you have your person | application =-<br>t an e-mail<br>exem. other forms<br>he data you have<br>nal statement held   |
| And exclusions on an Apply funding adverse, you will be adverted to regulate your of<br>Seeding Yook ApplyCarchiani<br>Neuro, Brits function is only available for convenient which ware the full varieties<br>of any you's during the application processions, you can avail you application of<br>all any you's during the applications of the application of the application<br>of any application has not been supported for the days. But the application<br>for any specific they are you run can associate the abudy attention and a set<br>full and the applications and the application of the application of the<br>particle by you convents.<br>Comparison of the applications<br>is an adverted for a particle and and adverted the application of the<br>Comparison of the applications<br>is an adverted for applications<br>is an adverted for applications on quickly any possible. If you<br>advective type was attracted for the advective probable and application<br>is advected for applications.<br>Neuroscience and the application on quickly and paragraphication of a<br>substructure application on a substructure of the advective probable. If you<br>advective type was attracted for the advective probable and the advective<br>barborer barborer you have the advective probable and advective the advective advective probable and advective<br>advective type of the advective advective the advective advective | In this with the University. This includes your a weak address<br>the application form.<br>Itability and eat the system simply by childing the Save buttle<br>fills to re-access 8.<br>Custometry and the Save statement, Reference, CV, easy<br>mension on termine pages for the save statement with the spleter<br>mention on the statement page for the seveneses you update the spleter<br>mention on the spleter and the the previousle datameter data the | which will be used to<br>in at the bottom of the<br>in results and, for Hea-<br>out for security reason<br>it is also advised that<br>ald. | send confirmation of<br>page. You will be ser<br>dth & Social Care cou<br>ne and you will lose it<br>you have your perco   | application e-<br>et an e-mail<br>ense, other forms<br>he data you have-<br>nal statoment held |

W: <u>http://bit.ly/ESF\_DSfG</u> E: <u>digitalskillsforgrowth@tees.ac.uk</u> T: 01642 738701

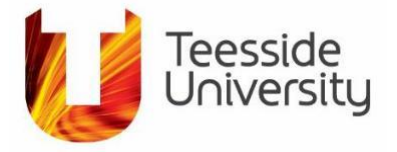

8. The next screen relates to Diagram 5, below. At the top of the screen it will display the name of the course you are applying for under the COURSE TITLE, please check this to make sure it is correct. If it is not the right course you will need to return to the Digital Skills for Growth webpage - <a href="https://www.tees.ac.uk/sections/business/digitalskills/index.cfm">https://www.tees.ac.uk/sections/business/digitalskills/index.cfm</a>

| O @ D Interconductives active production (pp. 3p. Separation on a second second sec | 99904-mint - 0.001184987989058-0462-0091A-contri - 0001A                                                                        |              | 二 ☆ 本 是 1月 …                  |                     |
|----------------------------------------------------------------------------------------------------|----------------------------------------------------------------------------------------------------|--------------|-------------------------------|---------------------|
| Course Title                                                                                                    | Academ                                                                                                    | Hc Year      | Course Code (office use only) | applying for        |
| 1. UCPD Digital Skills for Growth (A Journey into Web Production)                                                                                                    | 2019/0                                                                                                    |              | UCIS1045NTWPPD                |                     |
| Please register your User details with the Univer                                                                                                    | ersity                                                                                                    |              |                               |                     |
| Enter your officia<br>It is a requirement                                                                                                    | al name(s) - i.e. as they are shown on your birth certificate, pas<br>nt that any award certificates show your official name(s) | ssport, etc. |                               |                     |
| Title                                                                                                    | Piease select an option                                                                                                    | ~            |                               |                     |
| Date of Birth *                                                                                                    |                                                                                                    |              |                               |                     |
| Forenames *                                                                                                    |                                                                                                    |              |                               | Please complete al  |
| Forename 2                                                                                                    |                                                                                                    |              |                               | r lease complete an |
| Forename 3                                                                                                    |                                                                                                    |              |                               | sections and below  |
| * Family Name / Surname *                                                                                                    |                                                                                                    |              |                               | Sections and below  |
| * Contact Telephone Number *                                                                                                    |                                                                                                    |              |                               |                     |
|                                                                                                    |                                                                                                    |              |                               |                     |

9. You will need to complete ALL fields in the Application Screen including your Title, Date of Birth, Forename, Surname, Contact Number, which is your personal number, not a work number and also your personal email address. Click Proceed at the bottom of the screen.

The following screen will be pre-populated with some information from Screen 1 which includes your Surname, Forename, Title and DOB. Please check these are correct and change if necessary from this screen. It also provides your On-Line Reference Number at the top which you should take a note of in case you need it in the future.

10. Within this screen you will need to add your: Previous Name, if needed, and Gender, as shown below in Diagram 6

| → C • e-visi | n.tees.ac.uk/si prod/sits.urd/run/SIW IPP USR.start url/D14E91DD80834CFF /YFk 41bXGpkihP88-6OheW8IySSkR13jOf4Poc/wm6ySKPoNMII-qk9CN36Zt8ZFJBoCop8jO68xm2OM5Ntrpu3465Cfi<br>e-Vision Course Search International Students Request a Prospectus Term Dates                                                                                                    | On line reference<br>number |
|--------------|----------------------------------------------------------------------------------------------------|-----------------------------|
|              | Your On-line Reference Number is 0318400<br>Please quote this number if you need to contact Tecesside University                                                                                                    |                             |
|              | Personal Details                                                                                                    |                             |
|              | Family Name/ Surname*: ANOOP                                                                                                    |                             |
|              | Forename 1*: KARTHIKA Forename 2: Forename 3:                                                                                                    |                             |
|              | Your name will appear in the following format on documents such as award certificates, if this is not correct please amend in the name fields above. KARTHIKA ANOOP                                                                                                    | Please add Gender           |
|              | Title*:         Mrs         Sex*:         Please select         Date of Birth (dd/mm/yyyy)*:         28//Mar/1003         Image: Comparison of Comparison of Compar |                             |
|              | Home Address Correspondence Address                                                                                                    |                             |
|              | This must be the location where you live. C/O's and PO Box addresses are not acceptable. Postcode/Zip (mandatory for UK): Print UK Address Postcode/Zip (mandatory for UK): Print UK Address                                                                                                    |                             |
|              |                                                                                                    |                             |
| Please ac    | d previous Home Postcode Copy                                                                                                    | y from Home Address         |

All fields marked with a \* are mandatory and will need populating.

W: <u>http://bit.ly/ESF\_DSfG</u> E: <u>digitalskillsforgrowth@tees.ac.uk</u> T: 01642 738701

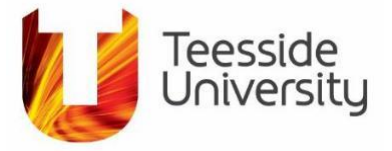

- 11. Once you enter your Postcode in the Home Address section, click on Find UK Address which will automatically provide a list for you to select your correct address.
- 12. Scroll below your Home Address and add your Telephone and Mobile Numbers and also your email address if not shown.

13. On the right hand side of the screen you will notice a Correspondence Section. If your Correspondence Address is the same as your Home Address, please click Copy from Home Address

If not, please enter your correspondence postcode into the Postcode/Zip on the right hand side of the screen and then select the correct address from the automatic list provided.

- 14. At the bottom of the screen you will need to complete the *Other Personal Details* section and these relate to your Country of Residence, Country of Birth, Nationality, Ethnicity, Which of the following best describes you? and Who is entering this application.
- 15. The Disability Section is really important as it allows us to ensure you have everything you need to complete your course or to take part in all project activities. Please make sure to complete this section by selecting the appropriate choice from the drop-down list.
- 16. The next section is used to find out a little more about your parents by identifying the qualifications they gained. This information is used to inform government about the backgrounds of our students as it can lead to funding for a particular group of people.
- 16. **Payment of Fees**, is a really important section as our courses are fully funded to eligible learners. If you are not eligible, a member of the team will be in touch to let you know. To complete this section please follow the bullet points below which are also illustrated in Diagram 7:
  - a) Select the OTHER in the Who will pay your fees drop-down list
  - b) Enter Digital Skills for Growth project in the If Other, please state, section
  - c) In the Contact Name of Fee Payer, please enter Sue Gilbert
  - d) The Contact Address and Postcode of Fee Payer should be pre-populated, if not please enter: G1.36 Greig Building, School of Computing, Engineering and Digital Technologies
  - e) The email address should be <u>digitalskillsforgrowth@tees.ac.uk</u>

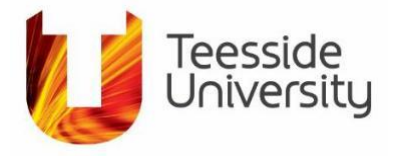

## Diagram 7

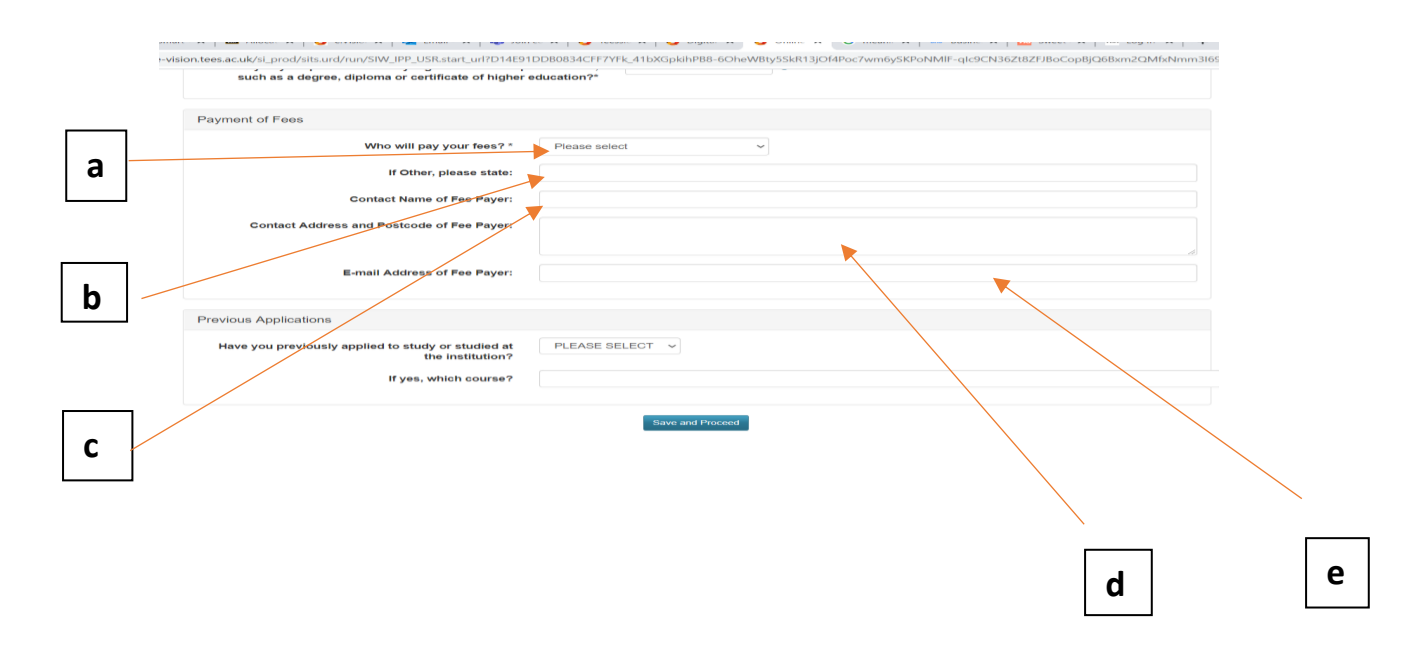

17. The final section on this screen is the *Previous Applications*. Please use the drop-down function to answer if you have applied to study at Teesside University previously, if you answer YES, please let us know which course it was and then click SAVE and PROCEED at the bottom of the screen.

You will now be taken to the final screen to complete, shown in Diagram 8.

Diagram 8

| Toorgid  |                                                                  |                                                                                                    | Online Reference<br>Number |
|----------|------------------------------------------------------------------|----------------------------------------------------------------------------------------------------|----------------------------|
| Universi | ty e-Vision Course Search International Si                       | udents Request a Prospectus Term Dates                                                                   |                            |
|          | Please                                                           | Your On-line Reference Number is 0295529<br>quote this number if you need to contact Teesside University |                            |
|          | Highest Qualification                                            |                                                                                                    | Highest                    |
|          | Indicate the Highest Qualification that you currently hold*:     | PLEASE SELECT *                                                                                          | Qualification              |
|          | Professional Details                                             |                                                                                                    |                            |
|          | Professional/Statutory Body and Registration PIN (if applicable) |                                                                                                    |                            |
|          |                                                                  |                                                                                                    |                            |
|          | Employment                                                       |                                                                                                    |                            |
|          | Employment Details (if applicable):                              |                                                                                                    | Employment                 |
|          | How did you hear about us?                                       |                                                                                                    |                            |

W: <u>http://bit.ly/ESF\_DSfG</u> E: <u>digitalskillsforgrowth@tees.ac.uk</u> T: 01642 738701

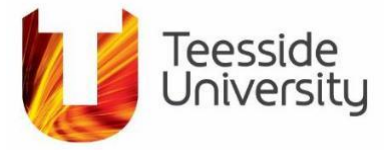

18. Please select your highest qualification from the drop-down box as detailed in Diagram 8.

19. Followed by entering the Name **and** Postcode of your employer in the Employment section.

20. Let us know how you heard from us in the next drop-down option and if you select OTHER, you will not be asked for additional information.

# Privacy Notice

The following information details how we store and use your data and it is very important for you to read this information. Please be aware that as a project, we will be providing autonomous reporting to the Department of Work and Pensions, who are managing the project on behalf of the European Social Fund (ESF) who have provided, along with Teesside University, the funds to be able to provide the support to you fully funded.

21. **Enrolment Data Section –** These fields are mandatory and you will need to complete this section in order to submit your application

### Declaration

22. At the bottom of the screen please tick that you agree with the declaration and then click **SUBMIT APPLICATION**.

Your application is now complete and you will now be shown details of your application including your Online Reference Number.

If anything is not correct, please contact a member of the team by email at <u>digitalskillsforgrowth@tees.ac.uk</u> as you will no longer be able to change any information.

Please click on the Log Out and Close Window link at the bottom of the page.

We look forward to supporting you through the Digital Skills for Growth project.